# **MODIFICACIÓN DE CENTROS**

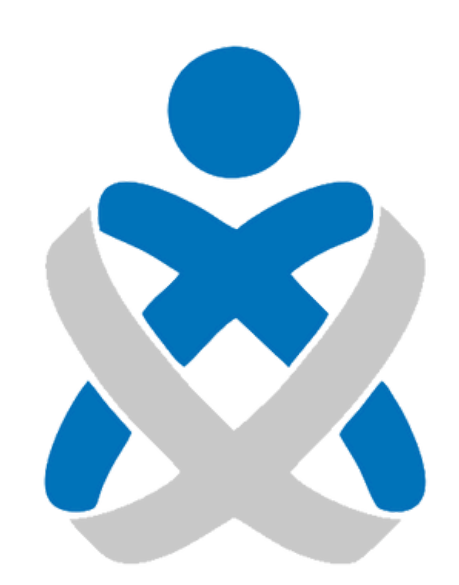

### Consejo Andaluz De Colegios de Enfermería **Enfermería de Huelva**

### MANUALES VEC

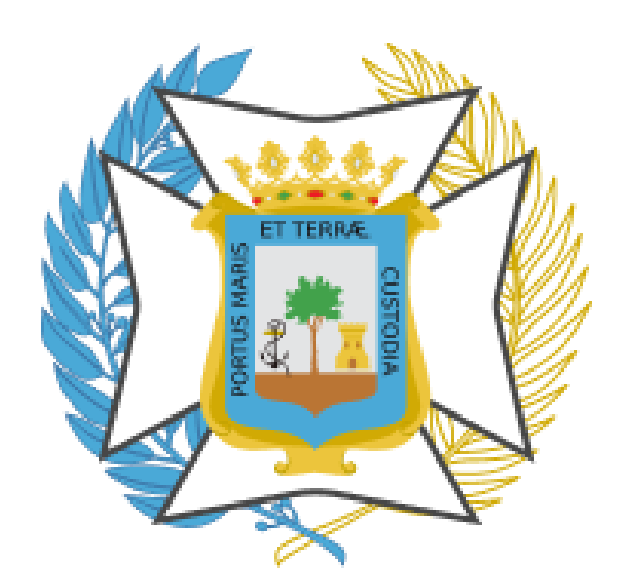

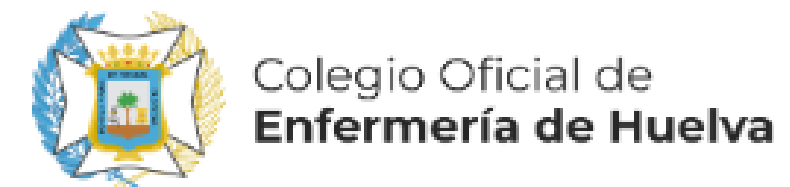

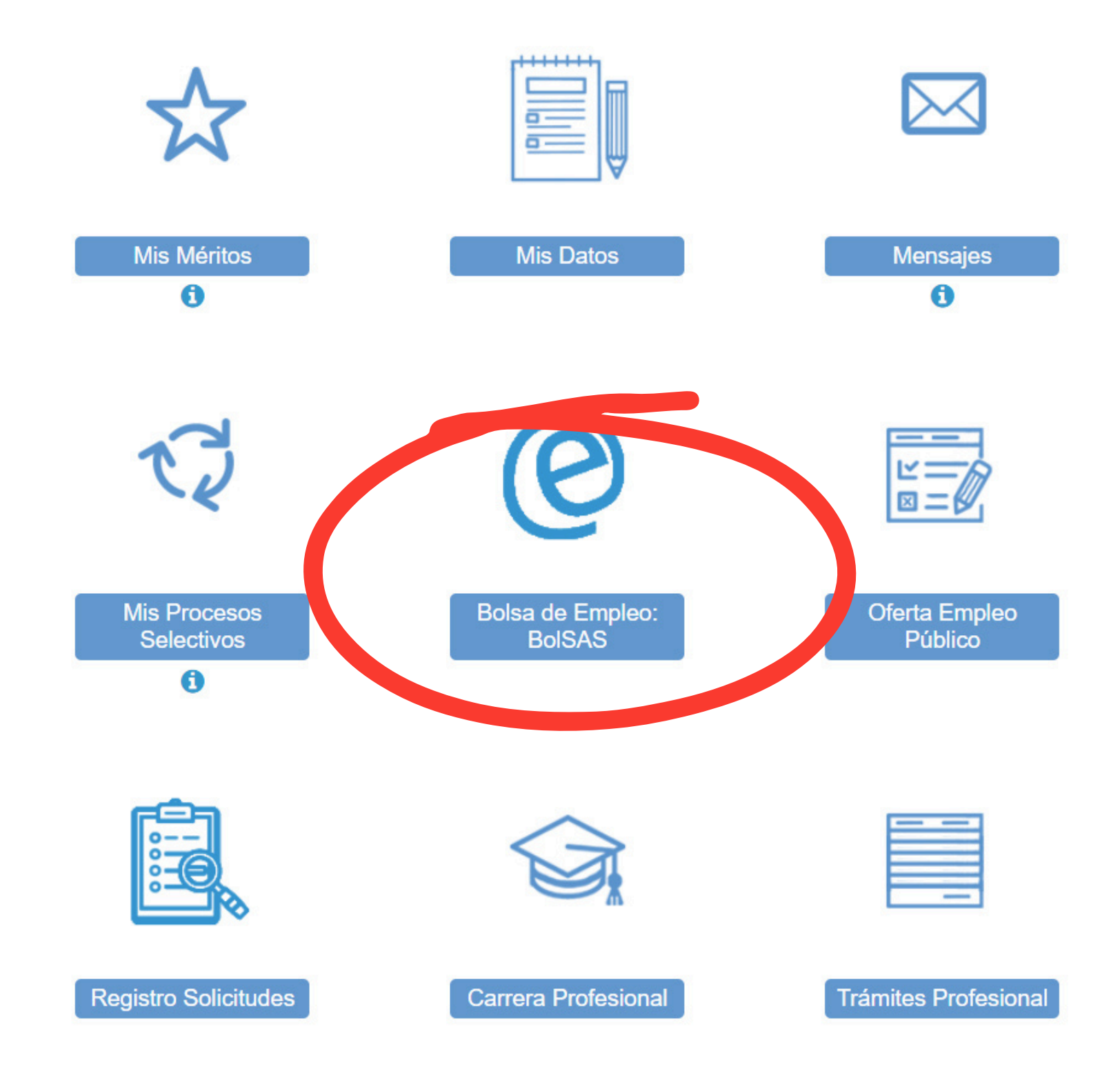

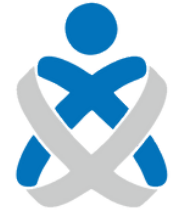

#### Consejo Andaluz de Colegios de Enfermería

0

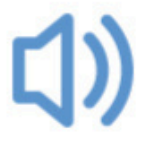

Últimas Noticias

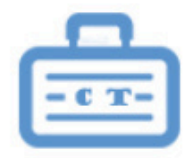

Concurso Traslado

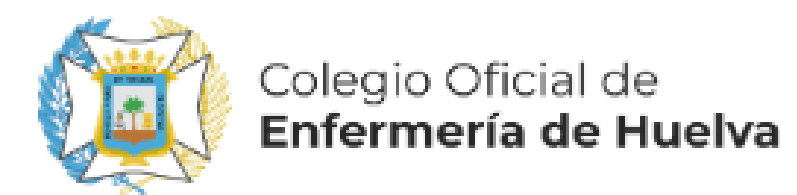

## ¿Qué quiero hacer?

- Realizar alguna acción sobre mis solicitudes de BolSAS
  - Nueva solicitud de inscripción a BolSAS
  - Gestionar Disponibilidad en Centros BolSAS

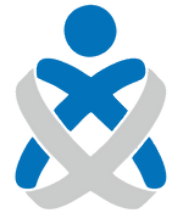

Consejo Andaluz de Colegios de Enfermería

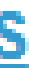

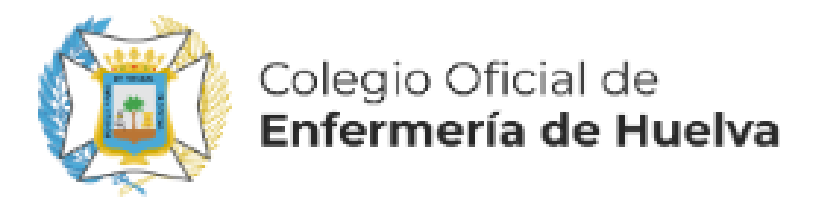

| Mis Pr                     | ocesos Selectivos                                |                    |                          |            |                  |                    |                   |
|----------------------------|--------------------------------------------------|--------------------|--------------------------|------------|------------------|--------------------|-------------------|
| - Bú                       | squeda de Procesos Sele                          | ectivos            |                          |            |                  |                    |                   |
|                            | Proce                                            | Bolsa de Empleo Te | Bolsa de Empleo Temporal |            |                  |                    |                   |
| Organismo :<br>Categoría : |                                                  |                    | Selecciona               |            |                  |                    |                   |
|                            |                                                  |                    | Selecciona               |            |                  |                    |                   |
| Tipo de acceso             |                                                  |                    | Selecciona               |            |                  |                    | Reserva           |
| - Mis                      | s Procesos Selectivos<br>Proceso<br>selectivo \$ | Orga               | nismo 🖨                  | Año 🖨      | Categoría 🖨      | Especialidad 🖨     | Tipo de<br>acceso |
|                            | Bolsa de Empleo                                  | SAS                |                          | 2022       | Enfermero/a      | Sin Especialidad   | Libre             |
|                            | Temporal                                         |                    |                          |            |                  |                    | LIDIO             |
|                            | BU<br>INS                                        | ISC<br>SCF         | :AM<br>RIP(              | OS<br>CIOP | LA LÍN<br>N DE B | EA DON<br>OLSA Y \ | DE N<br>/AM       |

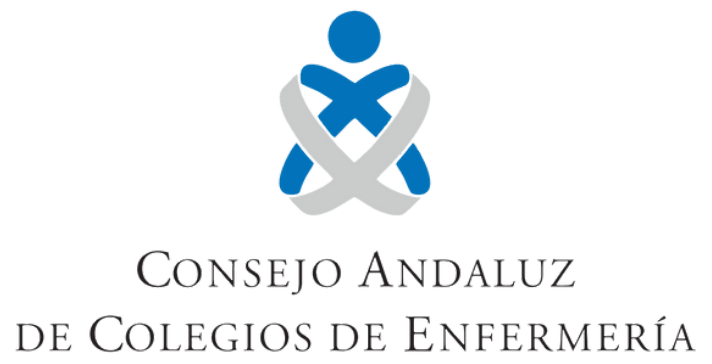

O ¿Qué tengo qué hacer si aparezco excluido en el listado provisional con motivo S21

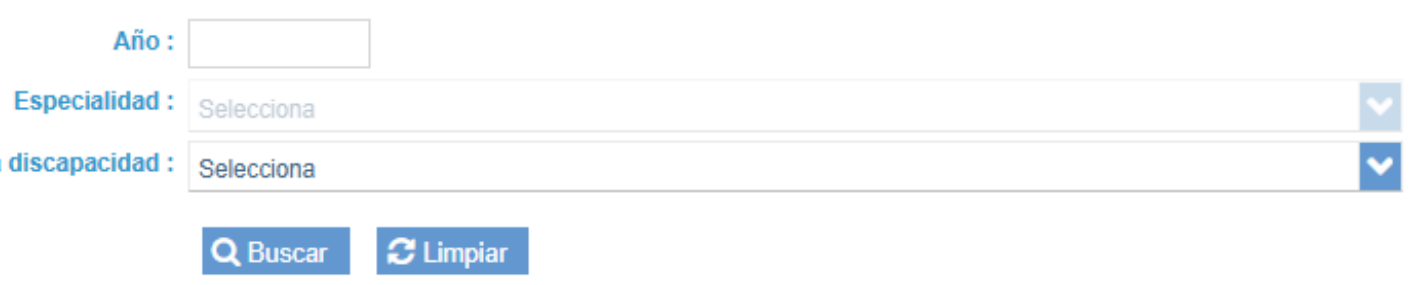

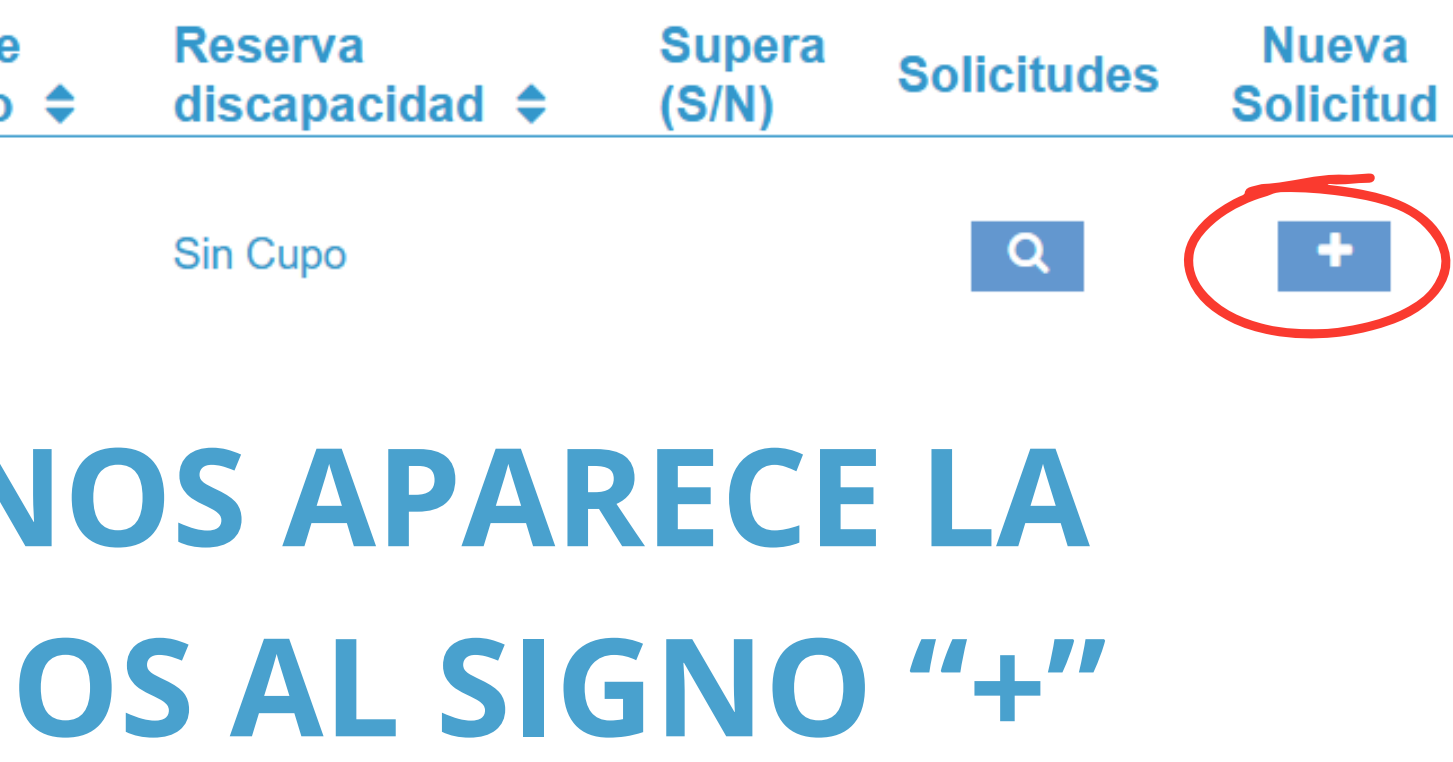

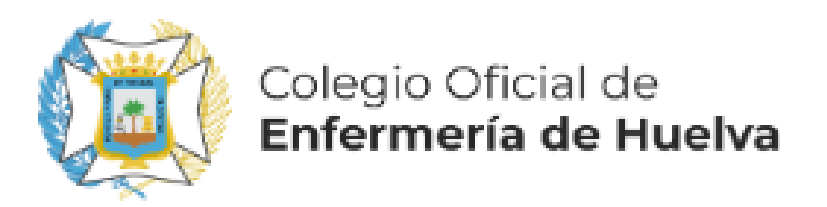

### **BET-2022-SAS-Enfermero/a-Sin Especialidad-Libre**

### Selecciona el Trámite para el que quieres realizar la Solicitud. Si el Trámite no está en la lista intenta realizarlo desde la sección del Proceso en la ventana principal de la VEC

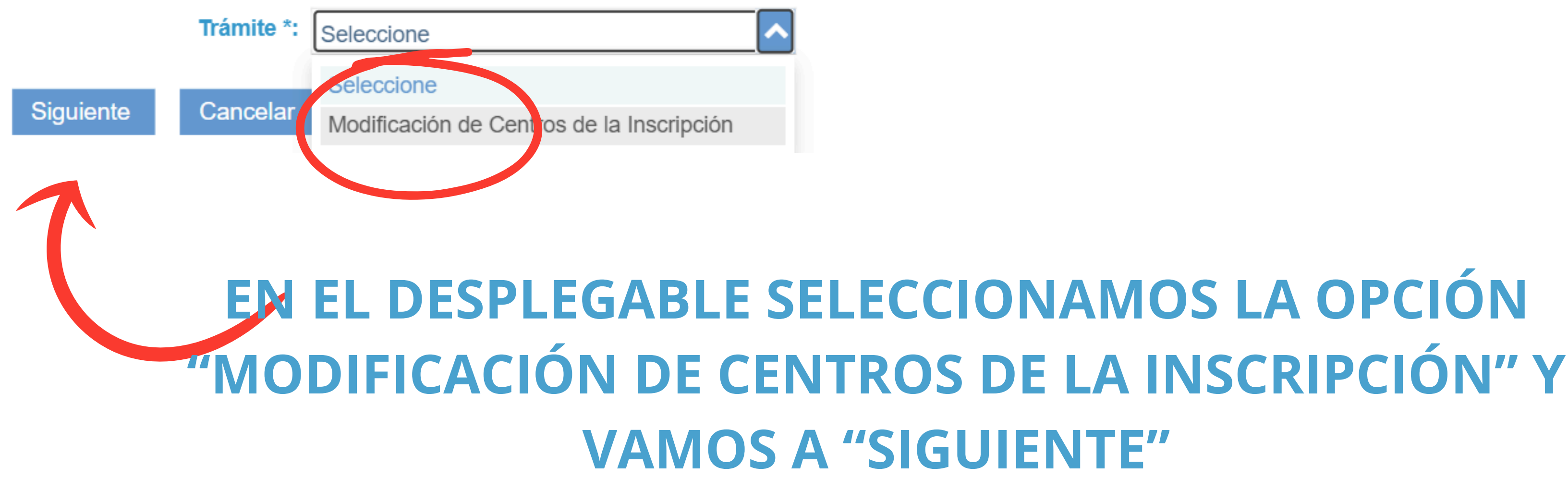

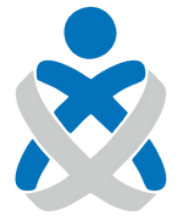

#### Consejo Andaluz de Colegios de Enfermería

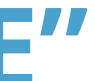

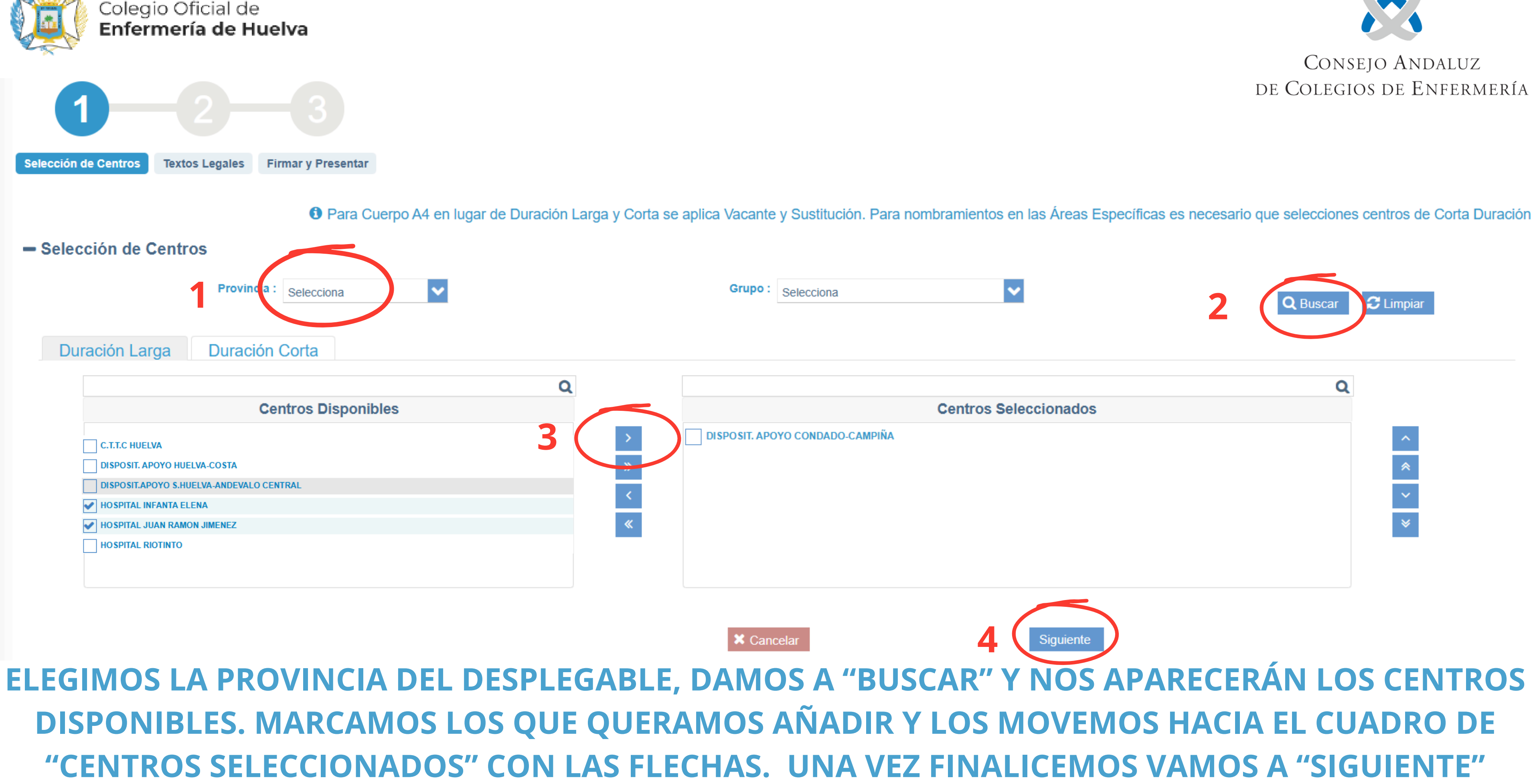

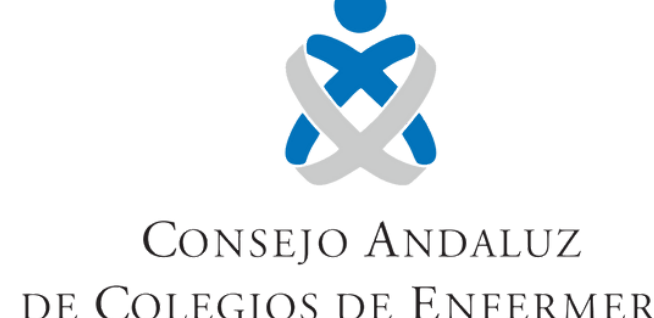

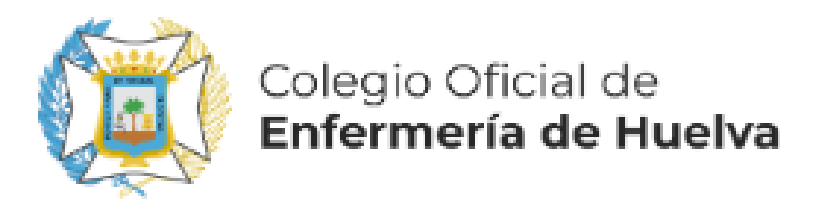

## **INFORMACIÓN ADICIONAL:**

ESTA OPCION NOS PERMITE AÑADIR O QUITAR CENTROS TANTO EN LARGA COMO EN CORTA DURACION. EN CORTA DURACIÓN **TENEMOS LA CASILLA PARA ACTIVAR LAS JORNADAS PARCIALES.** ESTA MODIFICACIÓN SURTE EFECTOS 2 VECES AL AÑO (SALVO QUE EL SAS ESTABLEZCA ALGÚN PERIODO EXTRAORDINARIO): 1) MODIFICACIONES REALIZADAS ANTES DEL 30 DE ABRIL: ESTÁN **OPERATIVAS A MEDIADOS DE MAYO** 2) MODIFICACIONES REALIZADAS ANTES DEL 31 DE OCTUBRE: ESTÁN **OPERATIVAS A MEDIADOS DE NOVIEMBRE.** 

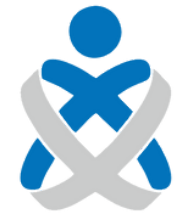

CONSEIO ANDALUZ DE COLEGIOS DE ENFERMERÍA

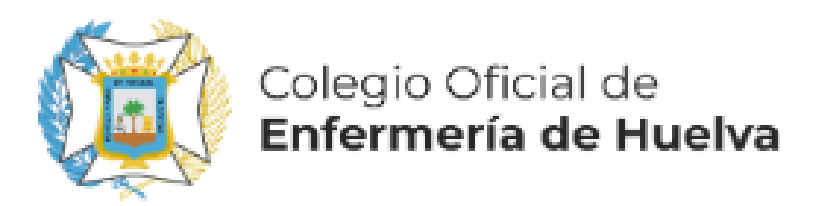

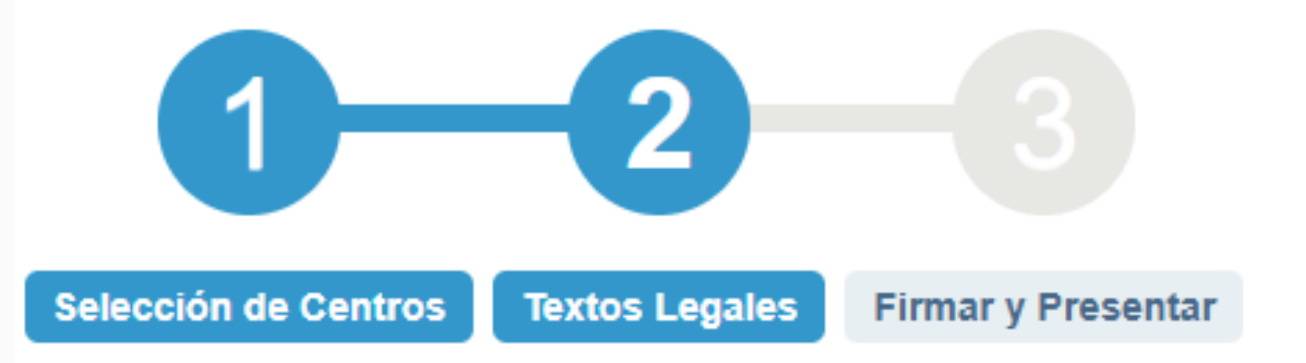

### - Textos Legales

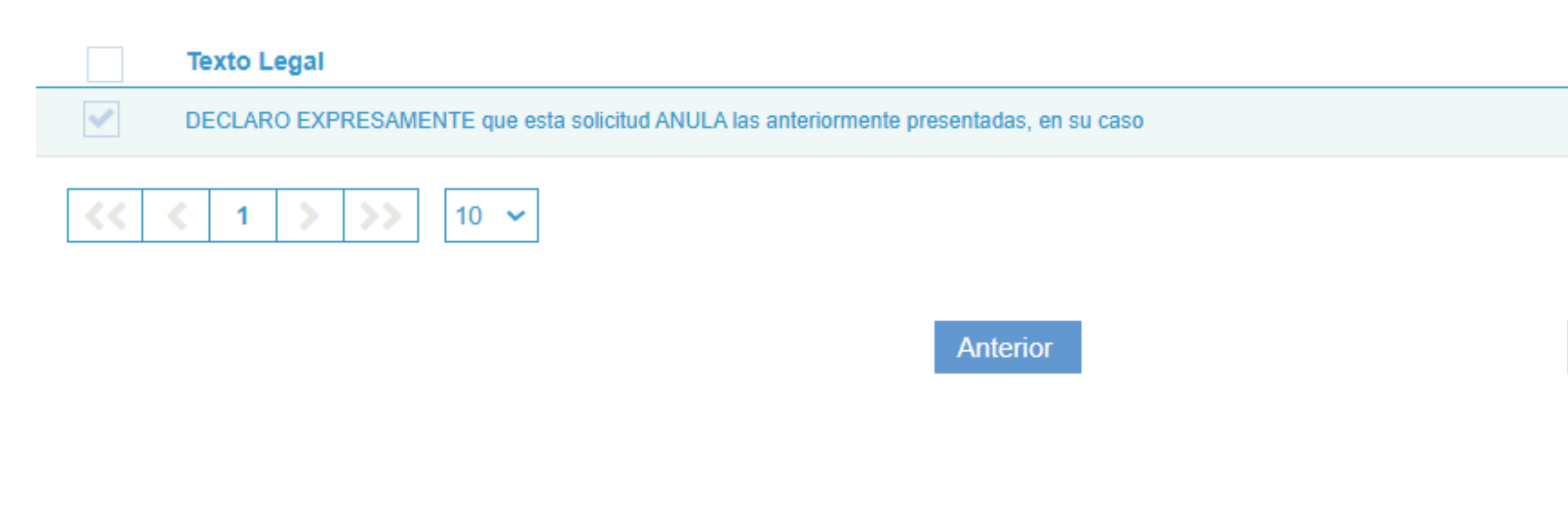

## **CONTINUAMOS PULSANDO EN "SIGUIENTE"**

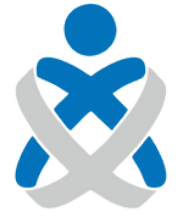

#### Consejo Andaluz de Colegios de Enfermería

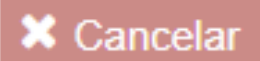

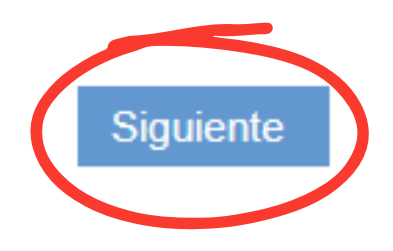

### SE GENERA UN BORRADOR QUE DEBEMOS REVISAR PARA COMPROBAR QUE LOS CENTROS QUE APARECEN SON LOS QUE DESEAMOS. UNA VEZ COMPROBADO VAMOS A "PRESENTAR" Y YA HEMOS REALIZADO LA MODIFICACIÓN DE CENTROS

| Ð | Q ↑ ↓ 1 de 4 | - + Tamaño automático 🗸                                                                                                   | 南 🖶 📜 ≫   |
|---|--------------|----------------------------------------------------------------------------------------------------|-----------|
|   |              | SERVICIO ANDALUZ DE SALUD<br>Consejería de Salud y Consumo   Modificación de Centros de la Inscripción   Datos Personales |           |
|   | Anterio      | Cancelar Firmar con certificado digital y Presentar                                                                       | Presentar |

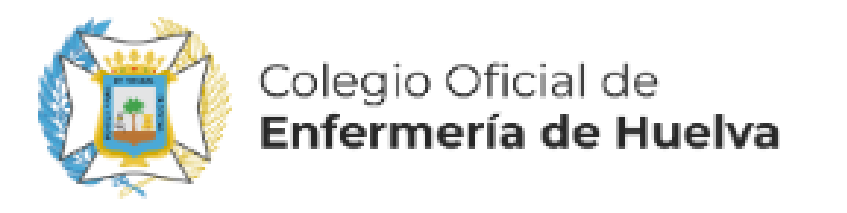

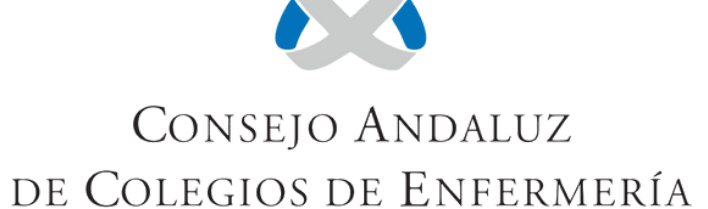